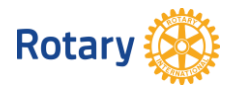

## ClubRunner – GESTIONE SINCRONIZZAZIONE

Il presente documento fornisce le istruzioni per la gestione della sincronizzazione tra il database dell'anagrafica del portale del Rotary International ed il database dell'applicazione ClubRunner.

Questa procedura permette di:

- Verificare l'allineamento delle anagrafiche.
- Intervenire per eliminare o aggiungere nuovi Soci (attività da eseguire solitamente una tantum all'avvio del programma ClubRunner).
- Verificare le differenze tra i contenuti delle anagrafiche nel database del portale del Rotary International e del database di ClubRunner.

### Sommario

| Verifica sincronizzazione                                                 | 1 |
|---------------------------------------------------------------------------|---|
| CASO 1 – Interventi da eseguire nella seconda tabella di sincronizzazione | 3 |
| CASO 2 – Interventi da eseguire nella terza tabella di sincronizzazione   | 5 |
| IMPORTANTE - Riesame delle Anagrafiche dei nuovi Soci                     | 6 |

## Verifica sincronizzazione

La procedura permette di verificare le differenze tra i due database:

- Archivio dei dati del portale del Rotary International.
- Archivio dei dati dell'applicazione ClubRunner.

E' una procedura da eseguire:

- Al rilascio di ClubRunner (lug 2015) per verificare eventuali disallineamenti tra i Soci presenti nei due database.
- Periodicamente per verificare se l'allineamento è mantenuto.

I passi sono i seguenti:

1. Accedere a ClubRunner dal portale del Distretto 2060 oppure da altro link (per es. il portale di Club).

Utilizzare UserID e Password

| Inse                | erísci i tuoi dati di accesso qui sotto:                                       |
|---------------------|--------------------------------------------------------------------------------|
| use                 | rid                                                                            |
|                     |                                                                                |
| Pas                 | sword                                                                          |
|                     |                                                                                |
| <u>l nu</u><br>rein | <u>ovi ed esistenti utenti: recuperare login e / o</u><br>ipostare la password |
| ✓                   | Resta collegato in                                                             |
| Lo                  | gin                                                                            |
|                     |                                                                                |
|                     |                                                                                |
|                     |                                                                                |
| 、 <b>:</b>          |                                                                                |

Quindi premere "Login".

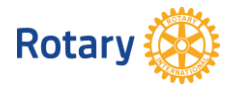

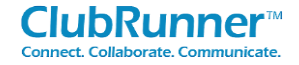

2. Selezionare il Menu "Per i Club" – "Sincronizzazione Socio RI".

| Per I Club      | Sovvenzioni     | Per i Soci     | Membri   | Organigramma      | Comunicazione    | Sito web   | Rapporti A   | ssiduità | Eventi 2.0    | Ass  |
|-----------------|-----------------|----------------|----------|-------------------|------------------|------------|--------------|----------|---------------|------|
| li Appartenenza | Definire i Diri | genti del Club | Modifica | Informazioni Club | Integrazione con | RI Missing | RI Member ID | Sincroni | zzazione Soci | o RI |

3. Premere quindi "Connect to RI Database & Start Compare".

| RI Compare and Synchronize                                                                                                    |                                                                                                    |
|----------------------------------------------------------------------------------------------------|----------------------------------------------------------------------------------------------------|
| Club Name: Trento<br>Rotary Club ID: 12310                                                                                                    |                                                                                                    |
| This feature allows you to see the differences between your mer<br>particular member, as well as add any missing members to eithe<br>several minutes to complete, depending on the number of memb | nber lists on ClubRunner and the Rotary International database<br>r lists. To begin, click on the 'Connect to RI Database & Start C<br>bers in your club. |
|                                                                                                    | Connect to RI Database & Start Compare                                                                                                    |

4. Nella videata che scorre in baso sono presenti tre tabelle.

#### ClubRunner Members Matched at RI

In questa prima tabella sono riportati i Soci che trovano riscontro tra il Database RI e ClubRunner.

NOTA! Questo riscontro avviene solo attraverso il "Rotary Member Number" (codice RI); non sono analizzati i contenuti dei record (per es. nome, cognome, indirizzo, email, telefono, ecc.).

#### ClubRunner Members Missing on RI Database (CASO 1)

In questa seconda tabella sono riportati:

- Soci che si sono dimessi o sono mancati (deceased).
- Soci inseriti in ClubRunner ma non presenti nel database RI.
- Soci che hanno il codice del RI e quello presente in ClubRunner non allineati (spesso ci sono numeri invertiti).
- Soci che non hanno l'ID (codice RI) perché mai inserito nella vecchia anagrafica Soci del Distretto 2060.

Un esempio è di seguito riportato di ID / codice RI mancante.

| Name              | ID | Date Added   | Action           |
|-------------------|----|--------------|------------------|
| COLETTI, GIOVANNI |    | giu 29, 2015 | Add Member to RI |
| FEDRIZZI, BARBARA |    | giu 29, 2015 | Add Member to RI |
| TORTE GUISEDDE    |    | niu 20-2015  | Add Member to RT |

ATTENZIONE - Nell'inserimento del nuovo Socio, utilizzando la procedura specifica, l'assegnazione del codice RI e l'allineamento tra i due archivi avviene in automatico ma richiede alcuni giorni.

Dopo l'inserimento si troverà quindi il nuovo Socio in questa sezione/tabella, ma aspettando 3-4 gg l'allineamento avverrà in modo automatico.

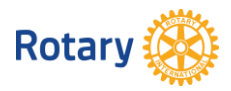

Members Listed on RI but Missing in ClubRunner (CASO 2)

In questa terza tabella sono presenti i Soci inseriti attraverso il portale del RI ma non presenti in ClubRunner.

Sono solitamente nuovi Soci entrati negli ultimi mesi (approssimativamente da mag-giu 2014 in poi).

| Name               | ID      | Action                   |
|--------------------|---------|--------------------------|
| Pizzinini, Roberto | 5583819 | Add Member to ClubRunner |

# CASO 1 – Interventi da eseguire nella seconda tabella di sincronizzazione

Di seguito sono riportate le istruzioni per intervenire sulla seconda tabella:

• Soci che si sono dimessi o sono mancati (deceased).

| Name              | ID | Date Added   | Action           |
|-------------------|----|--------------|------------------|
| COLETTI, GIOVANNI |    | giu 29, 2015 | Add Member to RI |
|                   |    | aiu 20-2015  | Add Momber to PT |

Andare nel menu "Per i Club" --> "Dlenchi di appartenenza"

| Ammin     | Per I Club     | Sovvenzioni     | Per i Soci     | M |
|-----------|----------------|-----------------|----------------|---|
| Dlenchi d | i Appartenenza | Definire i Diri | genti del Club |   |

e selezionare in prossimità del Socio l'azione Mark Ex (vedi anche "Manuale inserimento-modifiche nuovo Socio").

| By Nome Nome A      | <u>Tipo</u> | accesso | Azione                |
|---------------------|-------------|---------|-----------------------|
| AMICHETTI, Maurizio | Active      | 70      | Designation   Mark Ex |
| ANGELINI, Giuseppe  | Active      | 70      | Designation Mark Ex   |
| ANTOLINI, Renzo     | Active      | 70      | Designation   Mark Ex |
| ARREGHINI, Ermanno  | Active      | 70      | Designation   Mark Ex |

• Soci inseriti in ClubRunner ma non presenti nel database RI. In questo caso premere il tasto "Add Member to RI".

| Name              | ID | Date Added   | Action           |
|-------------------|----|--------------|------------------|
| COLETTI, GIOVANNI |    | giu 29, 2015 | Add Member to RI |
|                   |    | aiu 20 2015  | Add Mombor to PT |

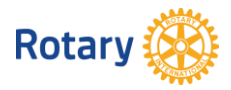

- Soci che hanno il codice del RI e quello presente in ClubRunner non allineati (spesso ci sono numeri invertiti o l'ID del Socio in ClubRunner è sbagliato). Un esempio emblematico è di seguito riportato.
  - ID Socio inserito male con i <u>numeri centrali invertiti</u> (69 il primo, 96 il secondo --> che è poi quello corretto in quanto proveniente dal RI).
  - ID Socio sbagliato, in quanto caricato sulla vecchia anagrafica del Distretto 2060 in modo <u>errato</u>.

Quello corretto è **6811766** (il secondo) in quanto proveniente dal RI).

| Name                | ID Date Added        |
|---------------------|----------------------|
| FOFFANI, Giovanni   | 6460550 giu 23, 2014 |
| NASSIMBENI, Cecilia | 6516905 giu 23, 2014 |

### Members Listed on RI but Missing in ClubRunner

These members are active members currently listed on the RI databa

| Name                | ID      |
|---------------------|---------|
| Foffani, Giovanni   | 6811766 |
| Nassimbeni, Cecilia | 6519605 |

In questo caso è necessario 'cliccare' sul nome del Socio

| Name                        | ID       | Date Added   |
|-----------------------------|----------|--------------|
| FOFFANI, Giovanni           | 6460550  | giu 23, 2014 |
| ALL OF THE OTHER ALL OF THE | CE4 COOE |              |

e procedere alla modifica selezionando "Rotary" – "Modifica" – inserire il nuovo codice **6811766**, quindi premere "Solva".

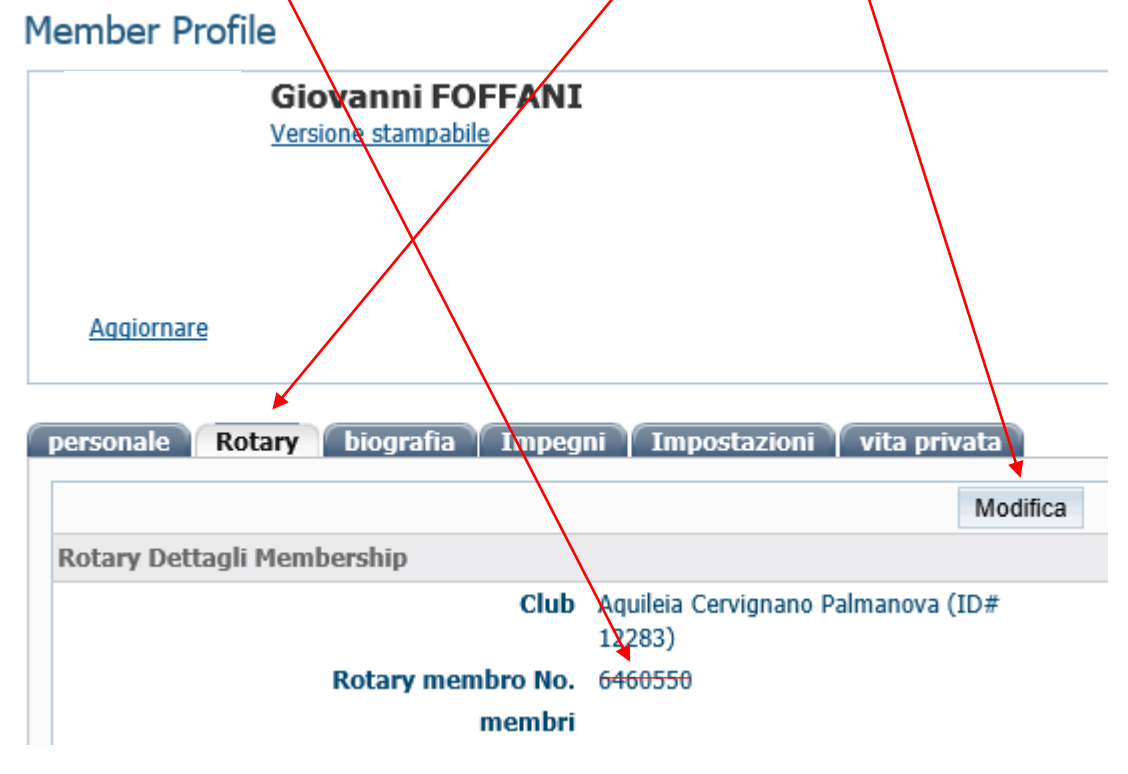

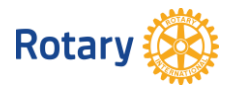

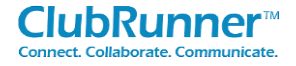

• Soci che non hanno il codice del RI, in quanto mai inserito negli anni nel vecchio archivio Soci del Distretto 2060.

In questo caso è necessario 'cliccare' sul nome del Socio

| Name              | ID Date Added |
|-------------------|---------------|
| ANGELINI GIUSEPPE | giu 29, 2015  |
|                   | aiu 20, 2015  |

e procedere all'inserimento selezionando "Rotary" – "Modifica" – inserire il codice ID del Socio **6529486**, quindi premere "Salva".

## Member Profile

| Aggiornare Giuseppe ANGELINI   Versione stampabile     |                |
|--------------------------------------------------------|----------------|
|                                                        |                |
|                                                        |                |
|                                                        |                |
| personale <b>Rotary</b> biografia Impegni Impostazioni | vita privata 🛛 |
|                                                        |                |
|                                                        | Modifica       |
| Rotary Dettagli Membership                             |                |
| Club Trento (ID# 12310)                                |                |
| Rotary membro No.                                      |                |
|                                                        |                |
| memhri                                                 |                |

CASO 2 – Interventi da eseguire nella terza tabella di sincronizzazione Gli interventi sono:

1. Premere il tasto "Add Member to ClubRunner".

|                    | -       |        |                    |
|--------------------|---------|--------|--------------------|
| Name               | ID      |        | Action             |
| Pizzinini, Roberto | 5583819 | Add Me | mber to ClubRunner |

ATTENZIONE – In questo caso è necessario andare nel menu "Per i Club" --> "Dlenchi di appartenenza", selezionare il nuovo socio e completare i dati mancanti (vedi anche "Manuale inserimento-modifiche nuovo Socio").

| Ammin                   | Per I Club | Sovvenzioni                     | Per i Soci | M |
|-------------------------|------------|---------------------------------|------------|---|
| Dlenchi di Appartenenza |            | Definire i Dirigenti del Club 🛛 |            |   |

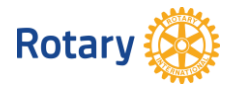

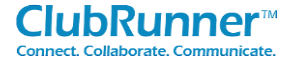

# IMPORTANTE - Riesame delle Anagrafiche dei nuovi Soci

Si consiglia di riesaminare le anagrafe dei nuovi Soci entrati dalla data del 01 gen 2014 per completare i dati anagrafici, alcuni dei quali potrebbero mancare (indirizzi, telefoni, compagna, ecc.).